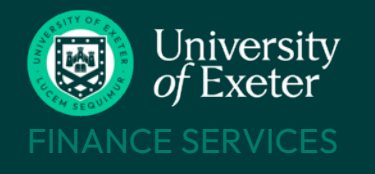

# **RELOCATION CLAIMS**

# **BEFORE YOU START**

#### Check what's claimable

- Read the <u>Relocation Scheme Policy</u> to understand what can and cannot be claimed for.
- Travel, accommodation and subsistence limits are listed in the <u>Expenses Policy</u> only actual costs incurred can be claimed there are no day rates.
- The University has a separate <u>Visa Reimbursement Scheme</u> do not use the T1 expenses form to claim back any visa costs relating to your relocation.

#### Prepare the receipts

- Receipts must be provided invoices and booking confirmations are **not** acceptable. The receipt must confirm the date the cost was paid.
- Scan any paper receipts and store the images ready to upload to your claim .jpeg and .heic formats cannot be used.
- Mileage claims don't need receipts.

#### Know which University budget to use

- Check which budget your relocation costs are to be claimed from a separate relocation budget may have been set up in your name or your costs may be part of a research project.
- Use the <u>T1Code Dashboard</u> to look up codes enter your surname in the search field to find your own code.
- Check with your PS or Faculty Financial Planning and Reporting Team which code to use if you're unsure.

#### **Timescales and Payment**

- Claim within three months of the date of the payment and always by the end of the tax year following the start of your new appointment.
- Claims approved by end of each Tuesday are paid by bank transfer into UK bank accounts on the Friday. Overseas bank accounts will take longer.
- Payments are made to the same bank account as your salary.

# FURTHER HELP & SUPPORT

#### **Relocation Policy**

https://www.exeter.ac.uk/staff/new/relocation/scheme/

#### **Expenses Policy**

www.exeter.ac.uk/finance/policies/expenses/

#### **Visa Reimbursement Scheme**

https://www.exeter.ac.uk/staff/employment/righttowork/visareimbursementscheme/

#### **Relocation queries**

humanresources@exeter.ac.uk

#### Expenses T1 training course

https://www.exeter.ac.uk/staff/learning-and-development/courses/coursedetail/index.php?code=10701

#### Help with T1 and approval issues

financehelpdesk@exeter.ac.uk 01392 726981 Book a quick screenshare

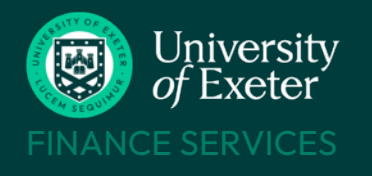

# **RELOCATION CLAIMS**

# T1 EXPENSES - Login to T1 here

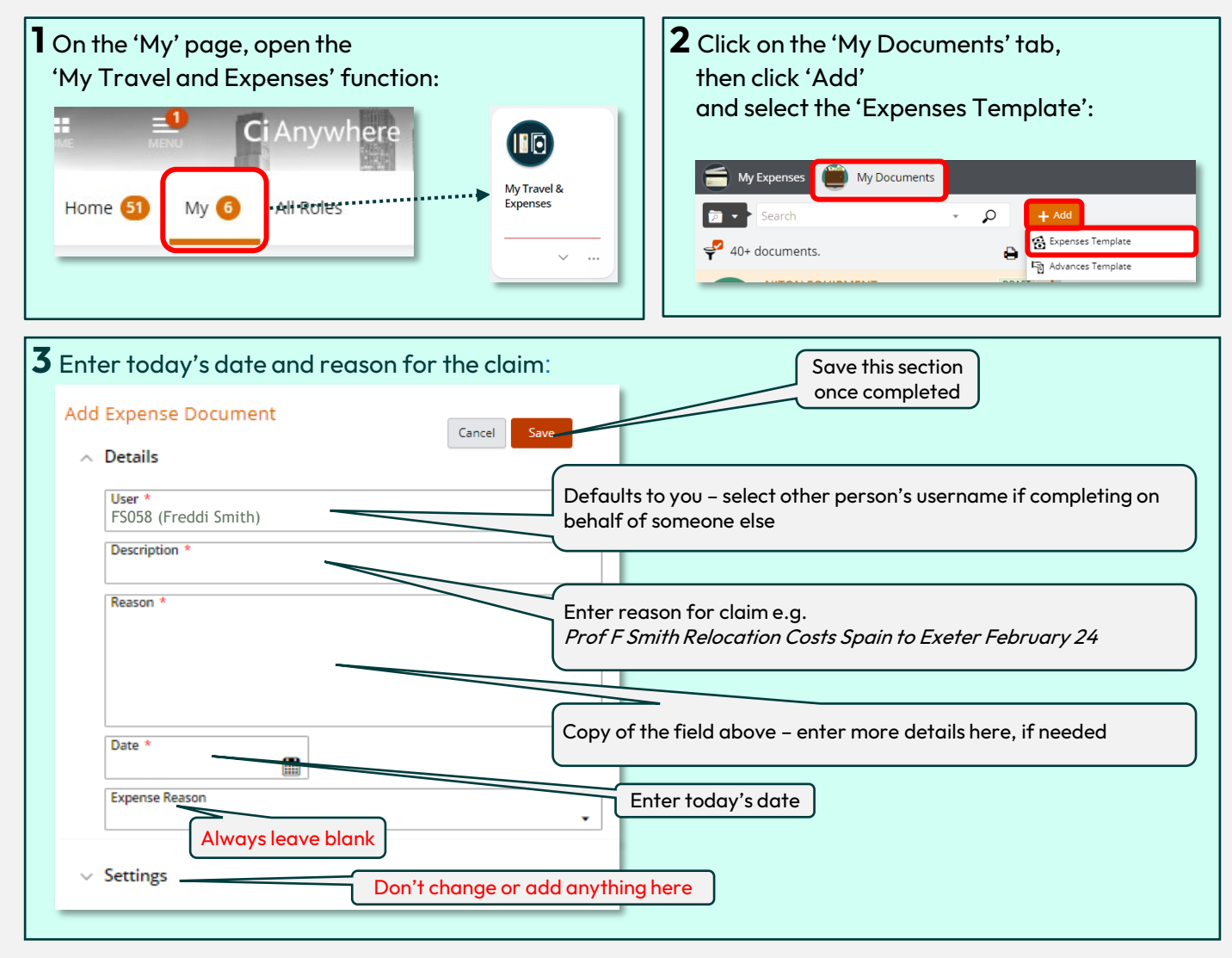

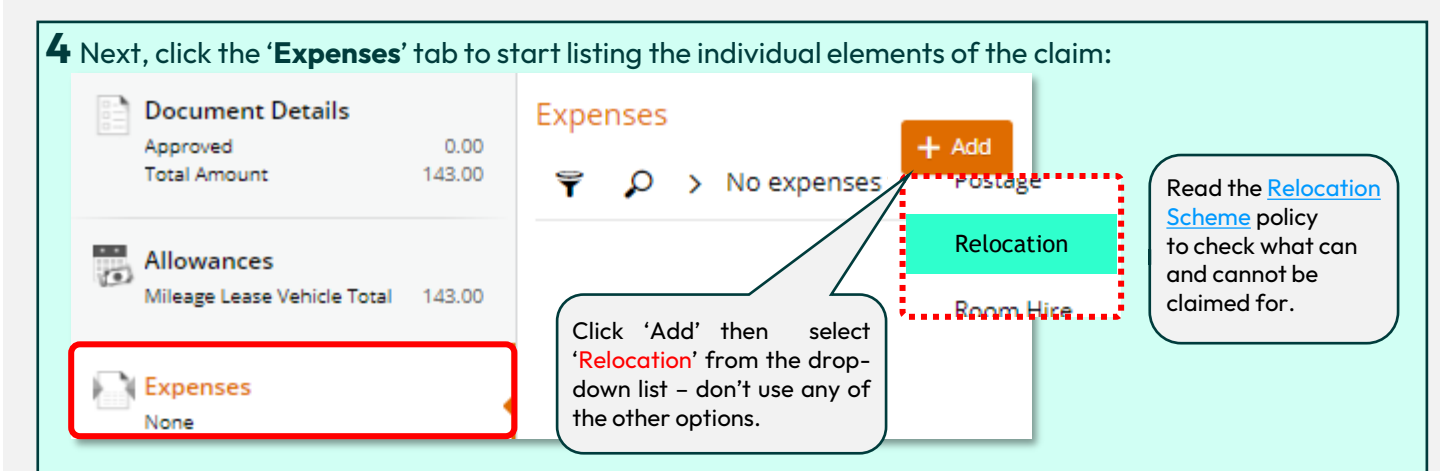

| 5 Add details about the first expense in the form that now appears: Save this information once all fields have been entered and receipts attached                                                                  |                                                  |                                 |                                                                                                    |
|----------------------------------------------------------------------------------------------------|--------------------------------------------------|---------------------------------|----------------------------------------------------------------------------------------------------|
| ľ                                                                                                    | Relocation Line Enter the date this item         | n was paid                      | Cancel Save 3                                                                                                    |
| . 1                                                                                                    | Details                                          | ne receipt                      |                                                                                                    |
|                                                                                                    | Expense Date *<br>01-Feb-2024 😵 開                |                                 |                                                                                                    |
|                                                                                                    | Claim Type *                                     |                                 | Select EXPENSE to be paid into claimant's bank account                                                                                                    |
| ĺ                                                                                                    | Company Name *                                   |                                 | Name of vendor/supplier as shown on receipt                                                                                                    |
| l                                                                                                    |                                                  |                                 | (                                                                                                    |
|                                                                                                    | Country of Purchase *                            |                                 | Select where item was purchased                                                                                                    |
| ĺ                                                                                                    | Expense Item *                                   |                                 | Select type of relocation cost e.g. legal, travel, removal                                                                                                    |
| l                                                                                                    | •                                                |                                 |                                                                                                    |
|                                                                                                    | Narrative *                                      |                                 | Give full details about this item - dates, what was<br>purchased, who was involved etc.<br>e.g. <i>Removal lorry costs Edinburgh to Exeter Feb 2024</i><br>or <i>Solicitors fees for house purchase Jan 2024</i> |
|                                                                                                    |                                                  | Leave blank u                   | nless using an EU grant code (send originals to EU team)                                                                                                    |
|                                                                                                    | Receipts relating to EU grants?                  | YES = receipt                   | shows UK VAT amount, rate and VAT number of supplier<br>does not show UK VAT i.e. train ticket                                                                                                    |
|                                                                                                    | Reason for no UK VAT receipt *                   | If NO to UK V<br>down menu e.   | AT receipt field above, select reason why not from drop-<br>g. lost, credit card receipt only etc.                                                                                                    |
|                                                                                                    | Currency Code *<br>GBP (British Pounds Sterling) | Defaults to G<br>in a different | BP – use the drop-down to change if expense was incurred currency.                                                                                                    |
| ĺ                                                                                                    | Total (Gross)                                    | Can overtype                    | exchange rate to amend it if needed.                                                                                                    |
|                                                                                                    |                                                  |                                 |                                                                                                    |
|                                                                                                    | Charge Code *                                    | •                               | Total amount to be reimbursed for this cost                                                                                                    |
| Attachments Enter the six-digit version of the relocation budget code - look up T1 codes here Add the receipt image + any other documents supporting this expense here:jpeg and .heic file formats cannot be used. |                                                  |                                 |                                                                                                    |
| <ul> <li>The receipt must confirm the date, amount and vendor's details.</li> <li>UK receipts must show the vendor's VAT number if VAT was charged.</li> </ul>                                                     |                                                  |                                 | harged.                                                                                                    |

# **6** Repeat steps 4 and 5 to add any more relocation expenses to be submitted together in this claim:

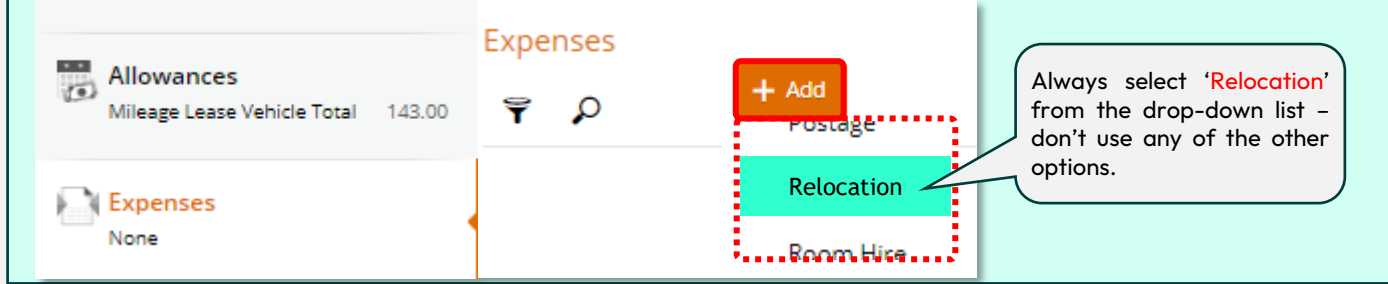

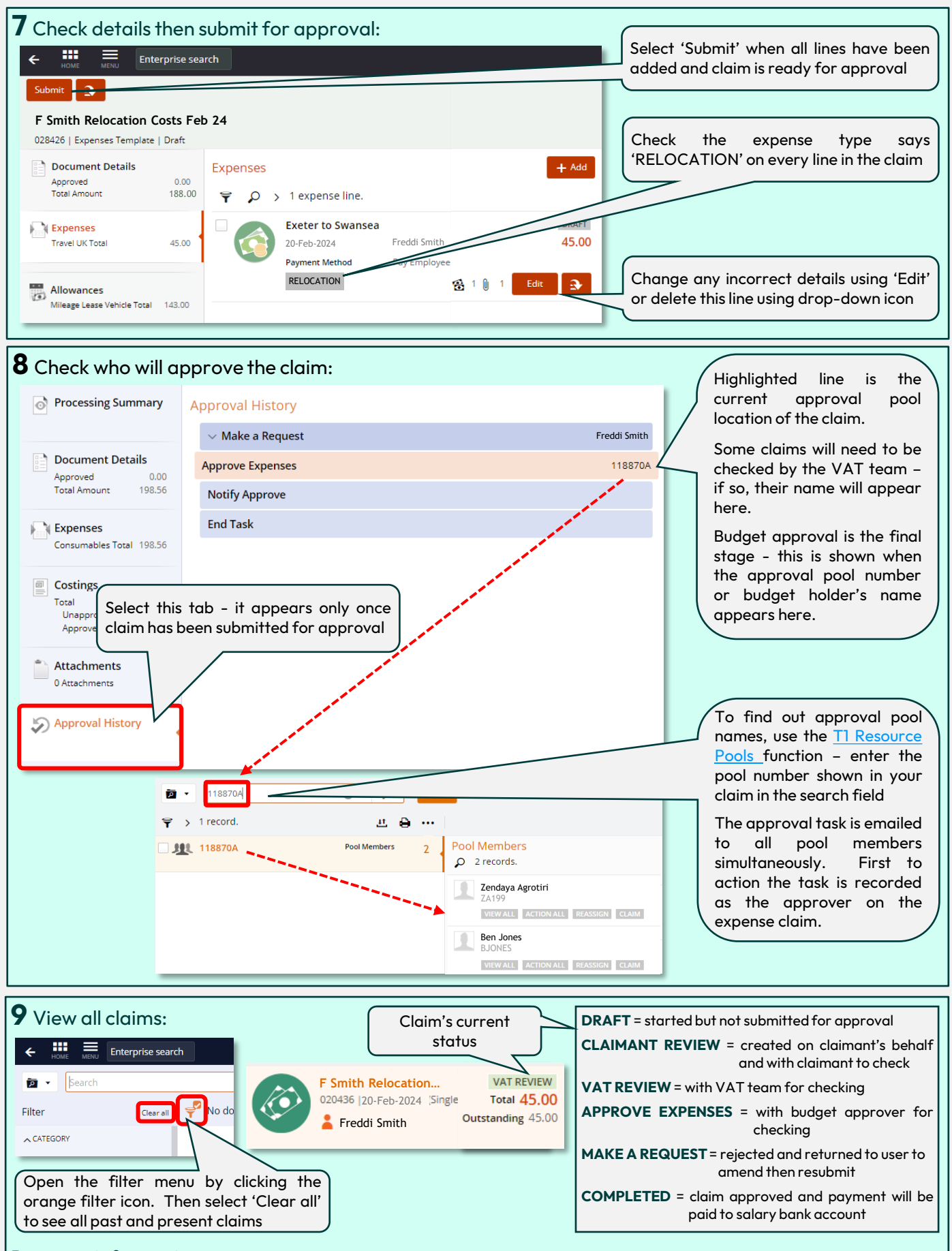

#### Payment information:

- Claims approved by end of Tuesday and showing a 'COMPLETED' status are paid by bank transfer into the same bank account as University salary.
- Payments are issued weekly each Wednesday and arrive in UK bank accounts on the Friday. International payments can take longer. Remittance details are emailed to claimant on the Wednesday to confirm payment is on its way.